# ACU Sport 80 instructions

If you haven't already, go to <a href="https://auth.sport80.com/">https://auth.sport80.com/</a> and click on 'Join now'

| Member Details &<br>Payment<br>Click the button below to join now<br>or sign in to renew.<br>Join Now | Discrete   Discrete   Discr |  |
|----------------------------------------------------------------------------------------------------|----------------------------------------------------------------------------------------------------|--|
| Member Details & Payment                                                                              | Create Your Account                                                                                                    |  |

Make sure you fill in all your personal details, then you'll need to complete the following sections in order to ensure you end up with a valid race licence.

# ACU Competitor Licences – WITHOUT FILLING IN THIS SECTION YOU DO NOT HAVE A RACE LICENCE, EVEN IF YOU'VE PAID YOUR ACU FEE AND FILLED IN ALL THE OTHER SECTIONS, IT IS IMPORTANT THAT THIS SECTION IS FILLED IN FIRST!

1) From the main profile page click on 'ACU Competitor licences' on the left hand side of the screen

| Members > 1              |                                  |
|--------------------------|----------------------------------|
| Profile                  |                                  |
| Roles                    |                                  |
| Member Details & Payment | Edit Profile                     |
| ACU Competitor Licences  |                                  |
| FIM Competitor Licences  | hedrowed as                      |
| One-Event Licences       | Information                      |
| Upgrade Applications     | GENERAL INFORMATION              |
| DBS Documentation        | © Female                         |
| SCB Registration         | ė                                |
| Club Memberships         | ₹ <u>_</u>                       |
| Medical Documentation    | п                                |
| Personal Documentation   |                                  |
| Competitor Documentation | V                                |
| Start Permissions        | ADDITIONAL INFORMATION           |
| Addresses                | Member Details & Payment Current |

2) Click on the blue button that says '+ Add ACU Competitor Licence'

| Profile                  | ACU Competitor Licences |        |                        |                           | + /              | dd ACU Competitor Licence |
|--------------------------|-------------------------|--------|------------------------|---------------------------|------------------|---------------------------|
| Roles                    |                         |        |                        |                           |                  | 0 Records                 |
| Member Details & Payment |                         |        |                        |                           |                  |                           |
| ACU Competitor Licences  | ACU Competitor Licence  | Status | Valid From             | Exp Date                  | Licence Category | Actions                   |
| FIM Competitor Licences  |                         |        | No items to show. Adde | d items will appear here. |                  |                           |
| One-Event Licences       |                         |        |                        |                           |                  |                           |
| Upgrade Applications     |                         |        |                        |                           |                  |                           |

3) Type 'Road Race' in the search box, if you're a solo rider then click on the blue '+ Add' button next to 'RR Road Race Rider', if you're a sidecar passenger click on the button next to 'RR Road Race Sidecar Passenger'

Please select the acu competitor licence type you would like to add.

| Q Roa | d race                             | ×     |
|-------|------------------------------------|-------|
| acu)  | Road Race TT                       | Add   |
| ACU   | RR Road Race Parade Passenger      | + Add |
| ACU   | RR Road Race Parade Rider          | + Add |
| ACU   | RR Road Race Parade Sidecar Driver | + Add |
| ACU   | RR Road Race Passenger             | + Add |
| ACU   | RR Road Race Rider                 | + Add |
| ACU   | RR Road Race Sidecar Driver        | + Add |

4) Choose your licence category, 'Intermediate Novice' if you hold a full category "A" DVLA licence, otherwise 'Novice'. Then click on next

| DECLARATION The available licence categories may have been filtered to only show those available based on age. Licence Category * Select a Licence Category  1/2 Next | l | ACU COMPETITOR LICENCE DETAILS | ACU Competitor Licence | Details                                                                                                    |                                                        |      |
|----------------------------------------------------------------------------------------------------|---|--------------------------------|------------------------|----------------------------------------------------------------------------------------------------|--------------------------------------------------------|------|
| RR Rider - Novice                                                                                                    |   | DECLARATION                    | Licence Category *     | The available licence categories may have been select a Licence Category  RR Rider - Intermediate Novice RR Rider - Novice | en filtered to only show those available based on age. | Next |

5) Tick the check box, and then click the white '+ Add' button in the bottom right hand corner

|   | ACU COMPETITOR LICENCE DETAILS | Declaration |                                                                                                    |                                                                                                    |                                                                                                    |
|---|--------------------------------|-------------|----------------------------------------------------------------------------------------------------|----------------------------------------------------------------------------------------------------|----------------------------------------------------------------------------------------------------|
| 1 | DECLARATION                    |             |                                                                                                    |                                                                                                    |                                                                                                    |
| ľ |                                |             | I understand and de<br>there have been, I w                                                                                                    | eclare to the best of my knowledge that there have been no change<br>ill submit a new Medical Questionnaire for ACU review.                                                                                                    | s to my Medical circumstances, and that if                                                                                                    |
|   |                                |             | Further, I confirm th                                                                                                    | nat I have read and understood the following information relating to                                                                                                    | the Repatriation of Overseas riders:                                                                                                    |
|   |                                |             | <ul> <li>The ACU Ins<br/>outside mail</li> <li>This means<br/>origin any e:</li> <li>We strongly<br/>back to you</li> <li>You can do:</li> </ul> | surance provides foundation Public Liability and Personal Accident<br>urance Policy for Medical and Repatriation Expenses to return a rid<br>nand Wic, excluding Northern Ireland.<br>that should you be injured in a racing incident at an ACU permitted<br>xpenses incurred will be at your own cost.<br>advise you to make your own arrangements for additional insurant<br>c ountry of origin. | cover. Nowever, there is no provision under<br>ler back to his country of origin if this is<br>l event and need to return to your country of<br>ce to provide Medical and Repatriation cover |
|   |                                |             | * 🗸 Yes                                                                                                    |                                                                                                    |                                                                                                    |
|   |                                |             |                                                                                                    |                                                                                                    |                                                                                                    |
|   |                                | Prev        |                                                                                                    | 2/2                                                                                                    |                                                                                                    |
|   |                                |             |                                                                                                    |                                                                                                    |                                                                                                    |
|   |                                |             |                                                                                                    |                                                                                                    | bba 🕄                                                                                                    |

### Adding the club to your ACU Sport80 profile:

1) In the 'Club Memberships' section of your profile click on the '+ ADD CLUB MEMBERSHIP' button

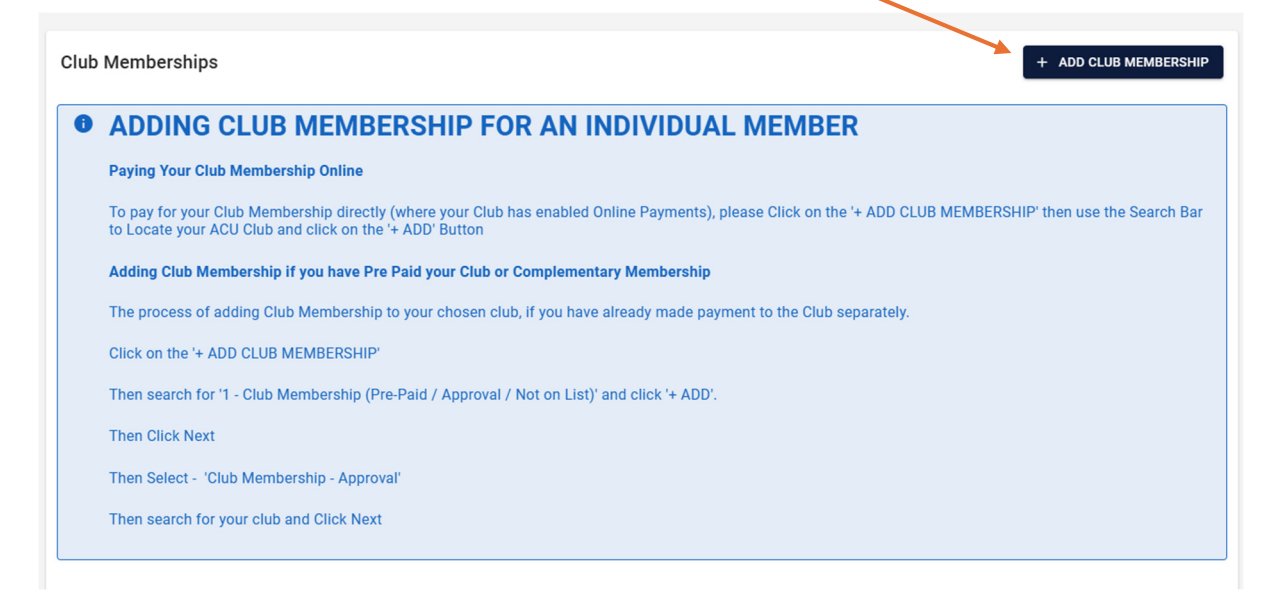

 Click the '+ ADD' button next to '1 – Club Membership (Pre-Paid/Approval/Not on List)

| Please | select the club membership type you would like to add   |       |
|--------|---------------------------------------------------------|-------|
| BACK   |                                                         |       |
| Q Se   | arch                                                    |       |
| ACU    | 1 - Club Membership (Pre-Paid / Approval / Not on List) | ADD   |
|        | 243 Road Racing Association Membership                  | + ADD |
| ۲      | 500cc Sidecar Association Membership                    | + ADD |
| 4      | Abersycan Motorsport Club Membership                    | + ADD |
| Sarr   | Absolute Trials Training Membership                     | + ADD |

3) When this screen appears click the 'Next' button

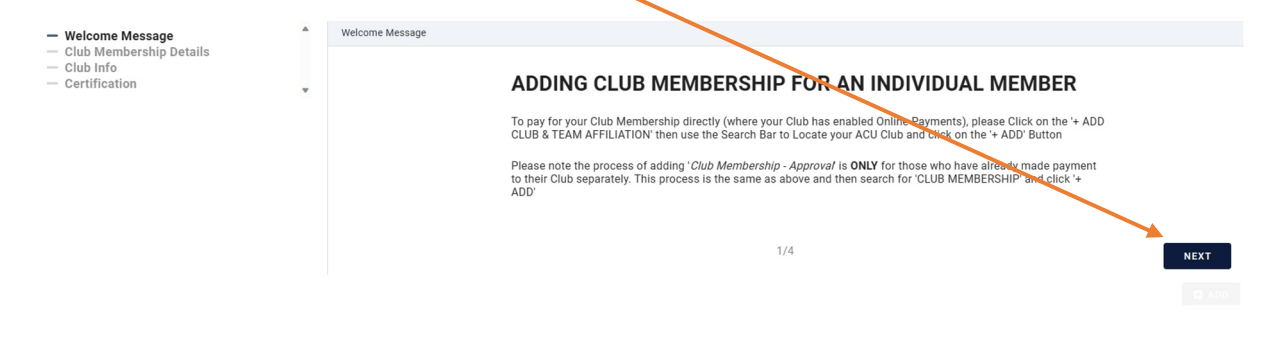

4) Make sure that the drop down menu says 'Club membership – Approval' (it should default to this) . Then click the 'Next' button

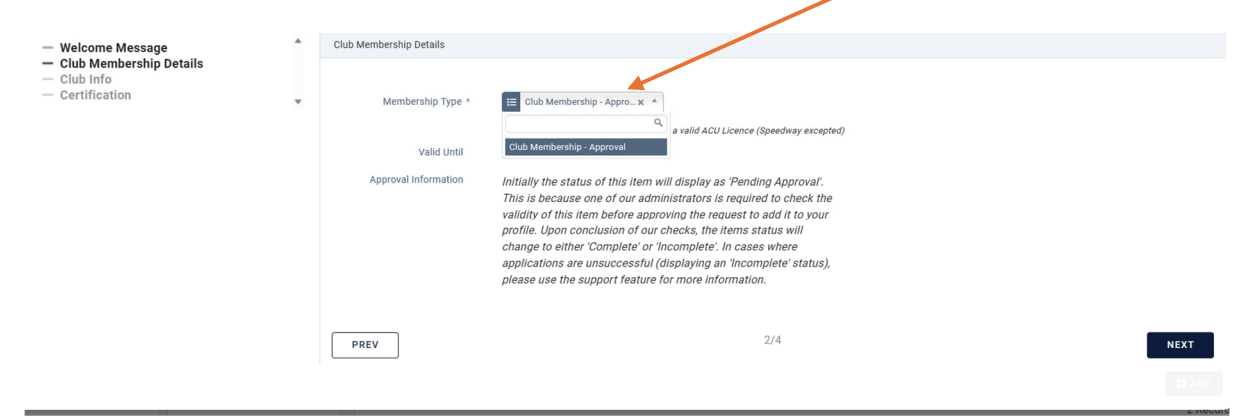

5) This is where you can choose your club, type in 'British' in the search box and you should find 'British Motorcycle Racing Club Ltd', then click the 'Next' button

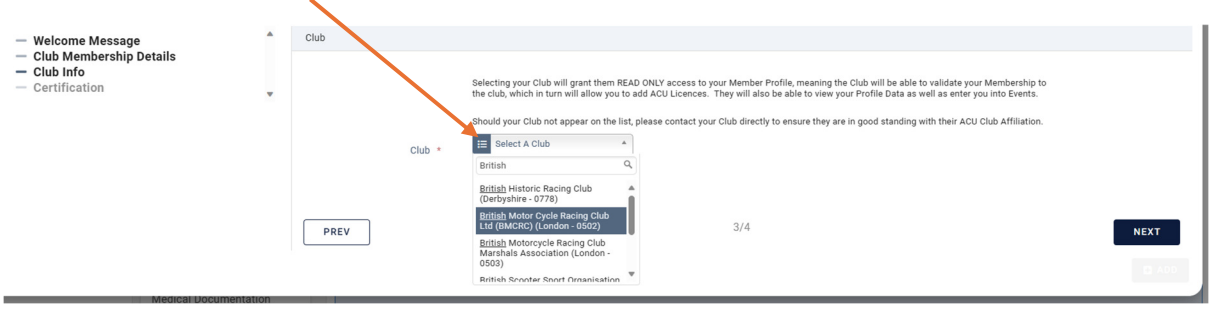

6) The final screen asks you to confirm that you've paid the club directly for your club membership. Finally, click on the '+ ADD' button to finish. The request will come to the club to check that you've paid membership for the year, if you have the request will be approved and the club affiliation will change to active on your profile.

| <ul> <li>Welcome Message</li> </ul>                                                   | • | Certification |   |                                                                                                    |
|---------------------------------------------------------------------------------------|---|---------------|---|----------------------------------------------------------------------------------------------------|
| <ul> <li>Club Membership Details</li> <li>Club Info</li> <li>Certification</li> </ul> |   |               |   | I confirm that I have made payment of my Club Membership directly to the Club and understand that if I haven't, this record will be rejected. |
|                                                                                       |   |               | * | U Yes                                                                                                    |
|                                                                                       |   | PREV          |   | 4/4                                                                                                    |
|                                                                                       |   |               |   |                                                                                                    |

### Medical documentation:

In this section you'll need to add a valid eye test, and also fill in a medical questionnaire.

1) For the eye test print the form off here. You'll need to take it with you to the optician who will need to fill in, sign and stamp it.

| Profile                  | Medical Documentation           |                       |                         |                         |               | + Add Medical Documentation |
|--------------------------|---------------------------------|-----------------------|-------------------------|-------------------------|---------------|-----------------------------|
| Roles                    | To Complete the ACU Eve Report  | Please Download the   | e Form - DOWNI OAD HERE |                         |               |                             |
| Member Details & Payment |                                 |                       |                         |                         |               |                             |
| ACU Competitor Licences  | To Complete the Medical Form, P | Please Download the F | Form Here - DOWNLOAD HE | RE                      |               |                             |
| FIM Competitor Licences  |                                 |                       |                         |                         |               |                             |
| One-Event Licences       |                                 |                       |                         |                         |               | 0 Records                   |
| Upgrade Applications     | Medical Documentation           | Status                | Valid From              | Valid To                | Document Type | Actions                     |
| DBS Documentation        |                                 |                       | No items to show. Added | items will appear here. |               |                             |
| SCB Registration         |                                 |                       |                         |                         |               |                             |
| Competitor Documentation |                                 |                       |                         |                         |               |                             |
| Club Memberships         |                                 |                       |                         |                         |               |                             |
| Medical Documentation    |                                 |                       |                         |                         |               |                             |
| Personal Documentation   |                                 |                       |                         |                         |               |                             |

2) To add the eye test form to your profile you'll need to click on the '+add' button next to Eye Report and upload it (either a scan or a picture of the completed form will be fine)

| Please select the medical documentation type you would like to add. |          |
|---------------------------------------------------------------------|----------|
| Q Search                                                            | <b>\</b> |
| Eye Report                                                          | + Add    |
| FIM Medical Report                                                  | + Add    |
| Medical Letter (Concussion)                                         | + Add    |
| ACC Medical Questionnaire                                           | + Add    |
| Medical Report                                                      | + Add    |

 To fill in the medical questionnaire you'll need to click on the '+Add' button next to Medical Questionnaire

| Please select the medical documentation type you would like to add. |       |
|---------------------------------------------------------------------|-------|
| Q Search                                                            |       |
| Eye Report                                                          | + Add |
| FIM Medical Report                                                  | + Add |
| Medical Letter (Concussion)                                         | + Add |
| 100) Medical Questionnaire                                          | bba + |
| Medical Report                                                      | + Add |

4) On the next screen you don't need to change anything, just click on 'Next'

| - Medical Ques                | tionnaire               |                                                                                                    |   |
|-------------------------------|-------------------------|----------------------------------------------------------------------------------------------------|---|
| MEDICAL DOCUMENTATION DETAILS | Medical Documentation D | ietails                                                                                                    | / |
| MEDICAL INFORMATION           |                         |                                                                                                    | / |
| CERTIFICATION                 |                         | The available document types may have been filtered to only show those available based on age.                                                                                                    |   |
|                               | Document Type *         | Medical Questionnaire X 🗸                                                                                                    |   |
|                               | Renewal Period          | 60 months                                                                                                    |   |
|                               | Approval information    | Ionially the status of this item suil displays as "Redrog Approved."<br>This is because on or and ministrance is negliest to check the<br>validity of this item before approving the request to add it to your<br>profile. Upon oncidential of our checks, the items status will change<br>to sittle: Complete or Incomplete. In cases where applications are<br>unuccessful (displaying an Incomplete et atus), please use the<br>support feature for more information. |   |
|                               |                         | 1/3                                                                                                    |   |

5) The next screen has a series of yes/no questions, should you answer 'yes' to any of them a box will appear for you to enter more information, it does not necessarily mean your licence won't be issued, but there may be additional steps you need to take which are covered on the next screen. NOTE: PLEASE CONTACT THE ACU DIRECTLY IF YOU HAVE ANY QUESTIONS ABOUT MEDICAL CONDITIONS AND HOW THEY AFFECT YOUR LICENCE

|   |   | Any psychiatric or emotional illness or any alcohol/drug/substance misuse?                                          |
|---|---|----------------------------------------------------------------------------------------------------|
|   | * | () Yes () No                                                                                                    |
|   |   | Diabetes? If 'Yes' please state whether treated by diet, tablets or insulin?                                        |
|   | * | ○ Yes ○ No                                                                                                    |
|   |   | Any condition affecting your vision or eyes, including colour blindness?                                            |
|   | * | ○ Yes ○ No                                                                                                    |
|   |   | Have you been unconscious because of a head injury or suffered from concussion?                                     |
|   | * | ○ Yes ○ No                                                                                                    |
|   |   | Any loss of strength, feeling, control or movement of any of your limbs, head or neck?                              |
|   | * | ○ Yes ○ No                                                                                                    |
|   |   | Amputation of any part of your limbs with or without an artificial replacement?                                     |
|   | * | ○ Yes ○ No                                                                                                    |
|   |   | Any kind of tumour or cancer?                                                                                       |
|   | * | ○ Yes ○ No                                                                                                    |
|   |   | Are you taking any medication? (include all tablets, medicines etc. whether prescribed or bought over the counter). |
|   | * | ○ Yes ○ No                                                                                                    |
| _ |   |                                                                                                    |
| ) |   | 2/3                                                                                                    |

Prev

6) The final screen is a declaration that you understand the extra steps required depending on whether or not you answered yes to any of the questions, again if you're at all unsure at this stage it is best to contact the ACU directly to obtain clarification. If you're happy you understand what is required click on the yes 'check' box and click on the '+add' button in the bottom right hand corner. This will then go to the ACU for approval.

| VEDICAL DOCUMENTATION DETAILS | Certification |                                                                                                    |     |
|-------------------------------|---------------|----------------------------------------------------------------------------------------------------|-----|
| VEDICAL INFORMATION           |               |                                                                                                    |     |
| ZERTIFICATION                 |               | <ul> <li>Answering Yes' to questions 1-6 mean a Doctor's Medical Report is required annually;</li> <li>Answering Yes' to Questions 7-12 mean that a Doctor's Medical Report is required annually;</li> <li>Answering Yes' to Questions 7-12 mean that a Doctor's Medical Report may be required annually dependency on the nature of the condition.</li> <li>Further information can be found on the <u>ACU website</u></li> </ul> |     |
|                               | Prev          | 3/3                                                                                                    | Add |

Next

## Personal documentation:

In this section you need to add a current photograph, your driving licence (if applying as an intermediate novice) and Residency eligibility (a utility or phone bill with your name and address on it, or the name and address of the parent or guardian if under 18)

1) Click on the blue '+ Add Personal Documentation' button in the top right hand corner.

| Profile                  | Personal Documentation |        |                            |                       | + Ac          | dd Personal Documentation |
|--------------------------|------------------------|--------|----------------------------|-----------------------|---------------|---------------------------|
| Roles                    |                        |        |                            |                       |               | 0 Records                 |
| Member Details & Payment |                        |        |                            |                       |               |                           |
| ACU Competitor Licences  | Personal Documentation | Status | Valid From                 | Valid To              | Document Type | Actions                   |
| FIM Competitor Licences  |                        |        | No items to show. Added it | ems will appear here. |               |                           |
| One-Event Licences       |                        |        |                            |                       |               |                           |
| Upgrade Applications     |                        |        |                            |                       |               |                           |
| DBS Documentation        |                        |        |                            |                       |               |                           |
| SCB Registration         |                        |        |                            |                       |               |                           |
| Competitor Documentation |                        |        |                            |                       |               |                           |
| Club Memberships         |                        |        |                            |                       |               |                           |
| Medical Documentation    |                        |        |                            |                       |               |                           |
| Personal Documentation   |                        |        |                            |                       |               |                           |
| Start Permissions        |                        |        |                            |                       |               |                           |

2) For each of the sections mentioned click on the blue '+Add' button on the right hand side, this will take you to a screen that enables you to upload the relevant documents

| Please select the personal documentation type you would like to add. |       |
|----------------------------------------------------------------------|-------|
| Q. Search                                                            |       |
| Change of Name                                                       | + Add |
| DVLA Driving Licence                                                 | + Add |
| Member Photograph                                                    | + Add |
| REE Proof of Age                                                     | + Add |
| Residency Eligibility                                                | + Add |
|                                                                      |       |

3) For DVLA Driving licence you should select which grade of licence you hold, and the date that you obtained the licence, and then click on 'Next'

| - DVLA Driving                 | Licence                |                                       |                                                          |      |
|--------------------------------|------------------------|---------------------------------------|----------------------------------------------------------|------|
| PERSONAL DOCUMENTATION DETAILS | Personal Documentation | Details                               |                                                          |      |
| FILE UPLOADS                   |                        |                                       |                                                          |      |
| CERTIFICATION                  | Document Type *        | DVLA Category A Driving Licence 🗙 🦒   |                                                          |      |
|                                | Approval Information   | 1                                     | y as 'Pending Approval'.                                 |      |
|                                |                        | DVLA Category A Driving Licence       | request to add it to your<br>he items status will change |      |
|                                |                        | DVLA Driving Licence                  | ses where applications are<br>status), please use the    |      |
|                                |                        | support feature for more information. |                                                          |      |
|                                | Valid From *           | 2017-12-17                            |                                                          | L    |
|                                |                        |                                       | 1/3                                                      | Next |
|                                |                        |                                       |                                                          |      |

4) For Member photograph, on the first screen you don't need to change anything, just click on 'Next'

| - Member Phot                  | ograph                 |                                                                                                    |
|--------------------------------|------------------------|----------------------------------------------------------------------------------------------------|
| PERSONAL DOCUMENTATION DETAILS | Personal Documentation | Details                                                                                                    |
| PHOTOGRAPH                     |                        |                                                                                                    |
| CERTIFICATION                  |                        | The available document types may have been filtered to only show those available based on age.                                                                                                    |
|                                | Document Type *        | Adult Photograph X ~                                                                                                    |
|                                | Renewal Period         | 120 months                                                                                                    |
|                                | Approval Information   | Initially the status of this item will display as Rending Approval.<br>This is because one of our administrators is required to check the<br>validity of this time before approving the request to add kto your<br>profile. Upon conclusion of our checks, the items status will change<br>to either Complete' or Incomplete'. In cases where applications are<br>unsuccessful (displaying an Incomplete' status), please use the<br>support feature for more information. |
|                                |                        | 1/3 Next                                                                                                    |

5) Click on 'choose file' to upload a current photo of yourself, once you've selected the file click on 'Next'

| - Member Photo                                                               | ograph                      |                                                                                                    |
|------------------------------------------------------------------------------|-----------------------------|----------------------------------------------------------------------------------------------------|
| PERSONAL DOCUMENTATION DETAILS                                               | Photograph                  |                                                                                                    |
| PHOTOGRAPH                                                                   |                             |                                                                                                    |
| CERTIFICATION                                                                |                             | Please note this member photograph upload will be publicly viewable.                                                                                                    |
|                                                                              | Member Photograph *         | * No file selected Choose File                                                                                                    |
|                                                                              |                             |                                                                                                    |
|                                                                              |                             |                                                                                                    |
|                                                                              | Prev                        | 2/3 Next                                                                                                    |
|                                                                              |                             |                                                                                                    |
|                                                                              |                             |                                                                                                    |
| Finally, tick the 'o                                                         | check' box, a               | and then click on '+add'                                                                                                    |
|                                                                              |                             |                                                                                                    |
| - Member P                                                                   | hotograph                   |                                                                                                    |
| - Member P                                                                   | hotograph                   |                                                                                                    |
| - Member P                                                                   | Photograph<br>Certification |                                                                                                    |
| - Member Pr<br>PERSONAL DOCUMENTATION DETAILS<br>PHOTOGRAPH                  | Photograph<br>Certification |                                                                                                    |
| - Member Pr<br>PERSONAL DOCUMENTATION DETAILS<br>PHOTOGRAPH<br>CERTIFICATION | Photograph<br>Certification | I certify all details are accurate to the best of my knowledge.                                                                                                    |
| - Member Pr<br>PERSONAL DOCUMENTATION DETAILS<br>PHOTOGRAPH<br>CERTIFICATION | Photograph<br>Certification | I certify all details are accurate to the best of my knowledge.                                                                                                    |
| - Member P                                                                   | Photograph<br>Certification | I certify all details are accurate to the best of my knowledge.                                                                                                    |
| - Member P                                                                   | Photograph<br>Certification | I certify all details are accurate to the best of my knowledge.                                                                                                    |
| - Member P                                                                   | Photograph<br>Certification | I certify all details are accurate to the best of my knowledge.<br>The second second sec |
| - Member Pr<br>Personal documentation details<br>Photograph<br>Certification | Certification<br>Prev       | I certify all details are accurate to the best of my knowledge.                                                                                                    |
| - Member P                                                                   | Certification<br>Prev       | I certify all details are accurate to the best of my knowledge.                                                                                                    |

7) For Residency eligibility, on the first screen you need to select your citizenship status, this will inform the type of document you then need to provide. Select from the drop down menu and then click on 'next'

| - Residency Eligi              | bility                   |                                                                                                    |                                                                                                    |
|--------------------------------|--------------------------|----------------------------------------------------------------------------------------------------|----------------------------------------------------------------------------------------------------|
| PERSONAL DOCUMENTATION DETAILS | Personal Documentation D | etails                                                                                                    |                                                                                                    |
| RESIDENT DETAILS               |                          |                                                                                                    |                                                                                                    |
| CERTIFICATION                  | Document Type *          | UK Citizen (excluding Scotland X A<br>EU Citizen<br>Non-EU Citizen<br>UK Citizen (excluding Scotland and N.<br>Ireland) | / as 'Pending Approval'.<br>s is required to check the<br>request to add it to your<br>he items status will change<br>ses where applications are<br>status), please use the |
|                                |                          |                                                                                                    | 1/3 Next                                                                                                    |

8) The next screen will tell you the types of documents that are acceptable depending on your citizenship, click on 'choose file' to upload the document and then click on 'next'

| PERSONAL DOCUMENTATION DETAILS | Resident Details |                                                                                                    |  |
|--------------------------------|------------------|----------------------------------------------------------------------------------------------------|--|
| RESIDENT DETAILS               |                  |                                                                                                    |  |
| CERTIFICATION                  |                  | Acceptible forms of documentation are: for non-EU Citizens - Settled Status ONLY; for EU Citizens - Mortgage Statemeht, Settled<br>Status, Cobacil Tax Bill; for UC Citizens (muns Scotland and Northern Ireland) - Mortgage Statement, Council Tax Bill on Utility Bill<br>for the Member or their Parent/ Legal Guardian |  |
|                                | Nationality *    | United Kingdom X V                                                                                                    |  |
|                                | File Upload *    | No file selected Choose File                                                                                                    |  |
|                                | Prev             | 2/3 Next                                                                                                    |  |

9) On the last screen, tick the 'check' box and the click on +add'

| PERSONAL DOCUMENTATION DETAILS | Certification |                                                                        |
|--------------------------------|---------------|------------------------------------------------------------------------|
| RESIDENT DETAILS               |               |                                                                        |
| CERTIFICATION                  |               | I dertify all details are accurate to the best of my knowledge.  * Yes |
|                                | Prev          | 3/3                                                                    |
|                                |               | Add                                                                    |

## Payment:

Your licence will not be valid if you haven't paid the ACU for it, this payment is separate from the membership fee that you pay to be a member of a club. If you haven't made the payment by this point in the process, click on the 'Member details and payment' section, click on the 3 dots at the end of the line and go to edit, going through this screen should allow you to make payment.

|                          |         |                  |            |            |                               |                | 1 Record      |
|--------------------------|---------|------------------|------------|------------|-------------------------------|----------------|---------------|
| Member Details & Payment | Status  | Member ID Number | Valid From | Exp Date   | Membership Type               |                | Actions       |
| Member Details & Payment | Current | 304068 📋         | 31/12/2024 | 31/12/2025 | Member Details (No Annual Pay | rment)         | *             |
|                          |         |                  |            |            |                               |                |               |
| Member Details & Payment | Status  | Member ID Number | Valid From | Exp Date   | Membership Type               |                | Actions       |
| Member Details & Payment | Current | 304068 🔲         | 31/12/2024 | 31/12/2025 | Member Details (No Annual Pay | Edit           | /             |
|                          |         |                  |            |            |                               | Delete         | Î             |
|                          |         |                  |            |            |                               | History        | Ś             |
|                          |         |                  |            |            |                               | Change Members | ship Type 🏾 🕜 |
|                          |         |                  |            |            |                               |                |               |
|                          |         |                  |            |            |                               |                |               |

### Adding your CTC and BRA certificate:

The final step will be to add your CTC and BRA certificates to your account once you've completed them. Instructions on how to do this will be sent out on completion of the course.